## <u>การบันทึกข้อมูลCHE QA ONLINE ในระดับหลักสูตร</u>

## URL: http://www.cheqa.mua.go.th/cheqa3d2557

|              | ันเก 📑 สอบกามต                                       | กรางส่อนตาร                                                  |                                                        |                                                           |                     |            |        |                | 🦳 บุ๊กมา  |                 |
|--------------|------------------------------------------------------|--------------------------------------------------------------|--------------------------------------------------------|-----------------------------------------------------------|---------------------|------------|--------|----------------|-----------|-----------------|
|              |                                                      |                                                              |                                                        |                                                           | *                   | <b>?</b>   | ; A    | А              | ٦         |                 |
| Lev          | el > Here                                            |                                                              |                                                        |                                                           |                     |            |        |                |           |                 |
|              |                                                      |                                                              |                                                        |                                                           |                     |            |        |                |           |                 |
| ิ ปร         | ระกาศข่าวส                                           | กร                                                           |                                                        |                                                           |                     |            |        |                |           |                 |
| 🛃 ขย<br>🍡 แบ | ายเวลาการจำ<br>บฟอร์มการใ                            | iัดส่งรายงานการม<br>ห้บริการระบบ CH                          | <b>ประกันคุณภาพการ</b> ศ์<br>E QA Online - <i>15 ม</i> | ึึึึึึึึึึิีึ <b>กษาภายใน</b> -<br>. <b>ค.</b> 2558 14:49 | 29 <b>ก. ย.</b> 255 | 8 19:08    |        |                |           |                 |
| ) ระ:        | บบฐานข้อม                                            | มูลด้านการประเ                                               | าันคุณภาพการศึ                                         | าษา ระดับอุด                                              | ามศึกษา             |            |        |                |           |                 |
|              | เลือกกลุ่มส                                          | <b>งถาบัน :</b> <sub>มหาวิทย</sub>                           | าลัยในกำกับรัฐ                                         | T                                                         |                     | _          |        |                |           |                 |
|              | รี<br>ชื่อผู้                                        | งถาบัน : จุฬาลงก<br>jใช้งาน:cu_edu_ci                        | รณ์มหาวิทยาลัย<br>urrpro1                              |                                                           |                     | •          |        |                |           |                 |
|              | 2,                                                   | หัสผ่าน: <mark>⊷⊷⊷</mark><br>ช^ำมห <sup>ะ</sup>              | าวิทยาลัยไว้?                                          |                                                           |                     |            |        |                |           |                 |
|              |                                                      |                                                              | เข้าสู่ระบบ                                            | 2                                                         |                     |            |        |                |           |                 |
| 1.           | ป้อนนระ                                              | erและpassw                                                   | ord                                                    |                                                           |                     |            |        |                |           |                 |
| 2.           | คลิกเข้า                                             | สู่ระบบ 📃                                                    | <b>〕</b>                                               |                                                           |                     |            |        |                |           |                 |
|              | ่ ี≡ ปีการถั                                         | ศึกษา 2557 <del>-</del> ราเ                                  | ียงานผล <del>-</del>                                   |                                                           | Q cu_ed             | u_currpro1 | â      | 0 ¢            | A A       | 0               |
|              |                                                      | ([][-1]                                                      |                                                        |                                                           |                     |            |        |                |           |                 |
|              | ຳໂລນລາເລັ                                            | ักสตร ระดับ 🗸                                                |                                                        |                                                           |                     |            |        |                |           |                 |
|              | <b>ข้อมูลหลั</b><br>วิชาเอก/วิทย                     | กสูตร ระดับ: 🗙<br>າເขต                                       |                                                        |                                                           |                     |            |        |                |           |                 |
|              | ข้อมูลหลั<br>วิชาเอก/วิทย<br>& Level >               | กสูตร ระดับ: 🗙<br>าเขด<br>Here                               | )                                                      |                                                           |                     |            |        |                |           |                 |
|              | ข้อมูลหลั<br>วิชาเอก/วิทย<br>ชิย Level ><br>≰ เลือกท | ກິສູ່ຫາງ ຈະດັ່ນ: 🗙<br>າເນດ<br>Here<br>ເລັກສູດາ               | )                                                      |                                                           |                     |            |        |                |           |                 |
|              | ข้อมูลหลั<br>วิชาเอก/วิทย<br>ชิย Level ><br>≰ เลือกท | กสูตร ระัดับ่∶ ╳<br>าเขต<br>Here<br>เล้กสูตร<br>รหัสหลักสูตร | ชื่อหลักสูดร                                           |                                                           |                     | ระดับกา    | รศึกษา | การ<br>ประเมิน | กลุ่มสาขา | ส่ง<br>กา<br>ปร |

3. คลิกเลือก select

#### ข้อมูลที่ต้องกรอกผ่านระบบมีดังนี้

- 1. ข้อมูลพื้นฐาน common Data set
- 2. ข้อมูล input หมวดที่1 อาจารย์ประจำหลักสูตร/อาจารย์ผู้สอนและประเมินตัวบ่งชี้1.1
- 3. รายงานผลการประเมินตามเกณฑ์ที่สถาบันเลือกใช้ กรอกผลการดำเนินงาน/รายการหลักฐาน

การกรอกข้อมูลcos ชุดที่1-9 *(ข้อ2จุหาฯไม่ต้องกรอกข้อมูล)* ส่วนข้อ5 ระบบจะรบผมาจากข้อมูลหมวดที่1

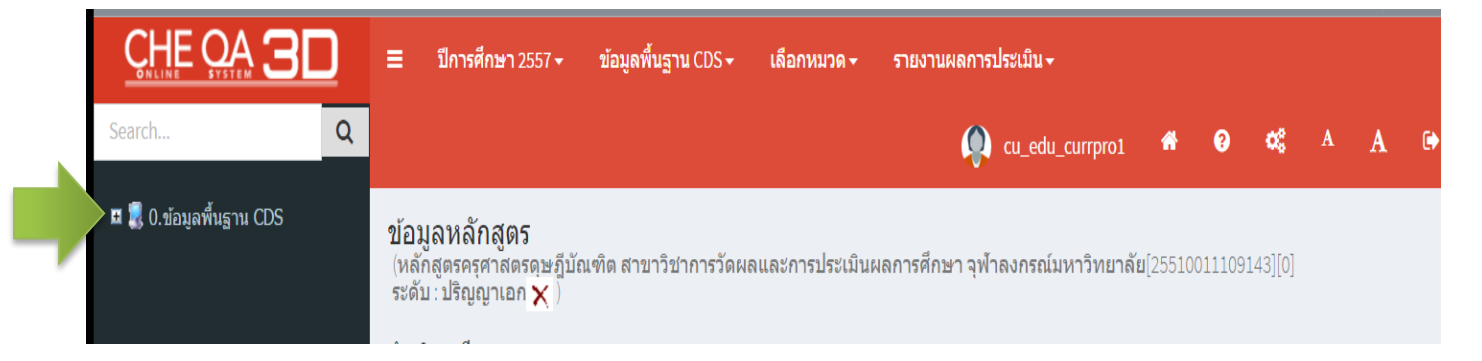

#### คลิกเลือก+ จะแสดงรายการCDS

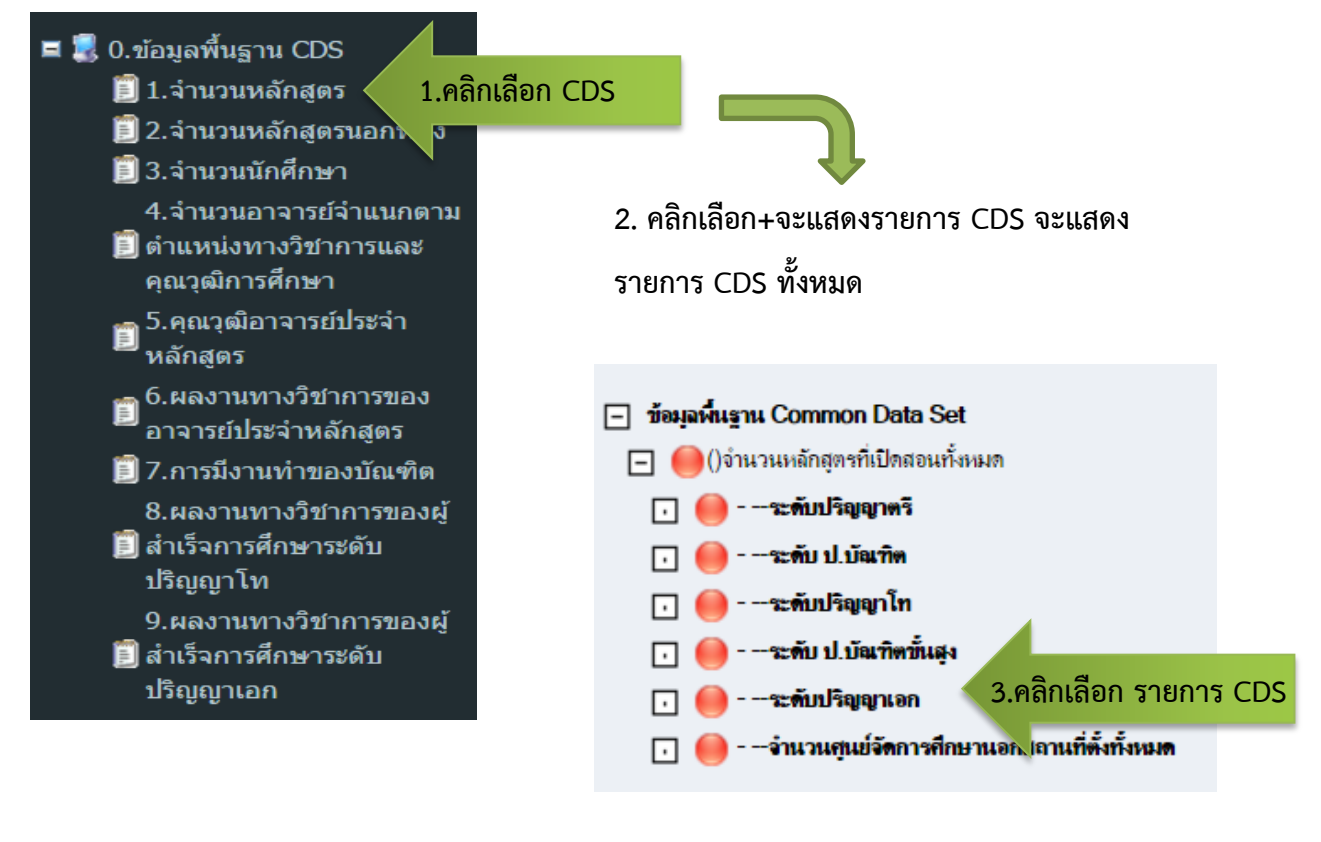

<u>หมายเหตุ</u> : 1. สำหรับ CDS ข้อ 2 จำนวนหลักสูตรนอกที่ตั้งให้พิมพ์เครื่องหมาย " - "

2. สำหรับ CDS ข้อ 5 คุณวุฒิอาจารย์ประจำหลักสูตร ระบบจะ SUM UP ข้อมูลมาจาก ข้อมูลหมวดที่ 1

| นทึกข้อมูลระดับ-ภาคบันทึกข้อมูลระดับ-ดณะ(กรณีไม่มีข้อมูลระดับภาค)<br>สามาชั้นเรา                                                                         |                |
|----------------------------------------------------------------------------------------------------|----------------|
| วอมูลพัฒฐาน<br>ทำนวนหลักสูตรที่เร็ <sup>1</sup> อนนั้งหมด                                                                                                |                |
| <sup>ชั้นก้ไข</sup> 4.คลิกเลือกแก้ไข                                                                                                    |                |
| กน่วยงาน                                                                                                    | ระดับปริญญาตรี |
| งลักสูตรครุศาสตรดุษฎีบัณฑิต สาขาวิชาการวัดผลและการประเมินผลการศึกษา จุฬาลงกรณ์มหาวิทยาลัย                                                                |                |
|                                                                                                    |                |
| บันทึกข้อมูลระดับ-ภาคบันทึกข้อมูลระดับ-คณะ(กรณีไม่มีข้อมูลระดับภาค)<br>ข้อมูลพื้นฐาน<br>จำนวนหลักสูตรร์ ดสอนทั้งหมด<br>∎บันทึก⊗ 6.บันทึก<br>หน่วยงาน –ระ | ดับปริญญาเอก   |
| หลักสูตรครุศาสตร เษฎีบัณฑิต สาขาวิชาการวัดผลและการประเมินผลการศึกษา จุฬาลงกรณ์มหาวิทยาลัย 1                                                              | 5 กรอกข้อนอ    |

#### เมื่อกรอกข้อมูลแล้วระบบจะแสดงสีเขียว

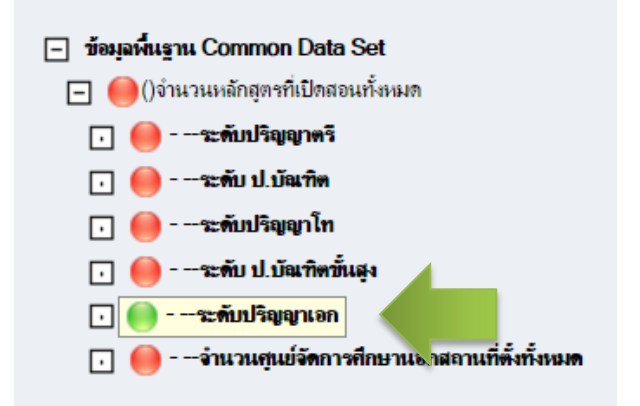

| อมุลพื้นฐาน                    |                     |
|--------------------------------|---------------------|
| วำนวนหลักสูตรที่เปิดสอนทั้งหมด |                     |
| ่ 2⁄ีแก้ไข                     |                     |
|                                |                     |
|                                | ระดับปริญญาเอก      |
|                                | ระคับปริญญาเอก<br>1 |

# การกรอกข้อมูลหมวดที่ 1

|                        | 3D            | =        | <mark>ปีการศึกษา</mark> 2557 <del>-</del> | ข้อมูลพื้นฐาน CDS <del>-</del> | เลือกหมวด <del>-</del> | รายงานผลการปร    | ะเมิน <del>-</del> |                      |          |      |        |      |
|------------------------|---------------|----------|-------------------------------------------|--------------------------------|------------------------|------------------|--------------------|----------------------|----------|------|--------|------|
| Search                 | Q             |          |                                           |                                | หมวดที่ 1 ข้อมู        | ลทั่วไป          | 1                  | <b>* ?</b>           | o;       | A    | A      | •    |
| หมวดที่ 1 ข้อมูลทั่วไป |               | ~        | <b>x</b>                                  |                                |                        |                  | -                  |                      |          |      |        |      |
| 📄 ข้อมูลหลักสูตร       |               | ขอะ      | <b>ุจหลกสูตร</b><br>งตรครศาสตรดษภีบั      | ณฑิต สาขาวิชาการวัดผย          | จและการประเมินเ        | งลการศึกษา จุฬาล | งกรณ์มหาวิทยาลั    | <b>ย</b> [2551001110 | 9143][0] | 🙆 Le | evel > | Here |
| 📥 Input                | ~             | 2.       | เลือกรายการ                               | i Input                        |                        |                  |                    |                      |          |      |        |      |
| 🛃 ประเมินดัวบ่งชี้     | ٢             | è        | oad                                       | _                              |                        |                  |                    |                      |          |      |        |      |
|                        |               | <u>~</u> | อธิบายผลการดำเนิ                          | นงานตามตัวบ่งชี้               |                        |                  |                    |                      |          |      |        |      |
|                        |               | 21       | บ่งชื้ ผล                                 | งการดำเนินงาน                  |                        |                  |                    |                      |          |      |        |      |
|                        |               | 3        | -                                         |                                | No                     | data to display  |                    |                      |          |      |        |      |
| и                      | เมวดที่ 1 ชะ  | ш        |                                           |                                |                        |                  |                    |                      |          |      |        |      |
|                        | 🖹 ข้อมูลหลั   | ักสูตร   |                                           |                                |                        |                  |                    |                      |          |      |        |      |
| -                      | 📩 Input       |          | Y                                         | 1                              |                        | _                |                    |                      |          |      |        |      |
|                        | อาจารย์ประจํ  | ำหลัก    | สูตร 4. ฯ                                 | ข้อมูลอาจารย์เ                 | Jระจำหลัก              | าสูตร            |                    |                      |          |      |        |      |
|                        | อาจารย์ผู้สอา | น        |                                           |                                |                        | U                |                    |                      |          |      |        |      |
|                        | สถานที่จัดกา  | เรเรียน  | การสอน                                    |                                |                        |                  |                    |                      |          |      |        |      |
| Ŀ                      | 🛃 ประเมินตั   | วบ่งชี้  | <                                         |                                |                        |                  |                    |                      |          |      |        |      |

## เลือกอาจารย์ประจำหลักสูตร

|   | 📩 i   | อาจารย์ประจำห      | เลักสูตร(มคอ2)    |                        |                                                  |                 |                   |             |              |    |
|---|-------|--------------------|-------------------|------------------------|--------------------------------------------------|-----------------|-------------------|-------------|--------------|----|
|   | เลือก | าอาจารย์           |                   |                        |                                                  |                 |                   |             |              |    |
|   | 572   | )499006288 พรทิพ   | ย์, 572070000455: | 1 สมชาย                | ~                                                | 1               |                   |             |              |    |
|   | #     | ชื่อ               | สกุล              | ตำแหน่งทางวิชาการ      | วุฒิการศึกษา                                     |                 |                   |             |              |    |
|   |       |                    |                   |                        |                                                  |                 |                   |             |              |    |
|   |       | สุภา               | หลายคงคา          | -                      | มัธยมศึกษาตอนปลาย/<br>ประกาศนียบัตรวิชาชีพ(ปวช.) | าี่เข้าทำงาน    | วันเดือนปีที่ลาอเ | อก ประเภท   | การรับผิดชอบ | ລນ |
|   |       | ศิริพร             | โชติแสงศรี        | อาจารย์                | ปริญญาโท                                         |                 |                   |             |              |    |
|   |       | จีราวรรณ           | วงษ์จู            | -                      | ปริญญาตรี                                        |                 |                   |             |              |    |
|   |       | จีนดา              | สิงห์ลอ           | -                      | ปริญญาตรี                                        |                 |                   |             |              |    |
| _ |       | อภิสิทธ์           | โพธิ์ฝ้าย         | -                      | ประกาศนียบัตรวิชาชีพชั้นสูง                      |                 |                   |             |              |    |
|   |       | สมชาย              | เกียรติกมลชัย     | ผู้ช่วยศาสตราจารย์     | ปริญญาเอก                                        | 2               |                   |             |              |    |
|   |       | พรทิพย์            | แข็งขัน           | ผู้ช่วยศาสตราจารย์     | ปริญญาเอก                                        | 2               |                   |             |              |    |
|   |       | บุษยมาส            | บุญสนิท           | ข้านาญการ              | ปริญญาตรี                                        |                 |                   |             |              |    |
|   | Pag   | e 7 of 999 (7991 i | tems) 🖪 1 2 🕻     | 3 6 <mark>7</mark> 8 9 | 997 998 999 💽                                    |                 |                   |             |              |    |
|   |       |                    |                   |                        | Close                                            | วันเดือนปีที่ลา | ออก ประเภท        | แสดงประวัติ | การรับผิดชอบ | ລນ |

- 1. คลิกเลือก 🧧 เพื่อแสดงชื่ออาจารย์
- ทำการเลือกอาจารย์ ที่ช่องสีเหลี่ยม ช่อ หน้าชื่อ หรือ ทำการค้นหา โดยใช้รหัสบัตรประชาชน ชื่อ สกุล ตำแหน่งทางวิชาการ หรือวุฒิการศึกษา แล้วคลิกที่ว่างเมื่อเลือกเสร็จ แล้วกด
- กดปุ่มเพิ่ม จะแสดงรายชื่ออาจารย์ขึ้นมาดังรูป

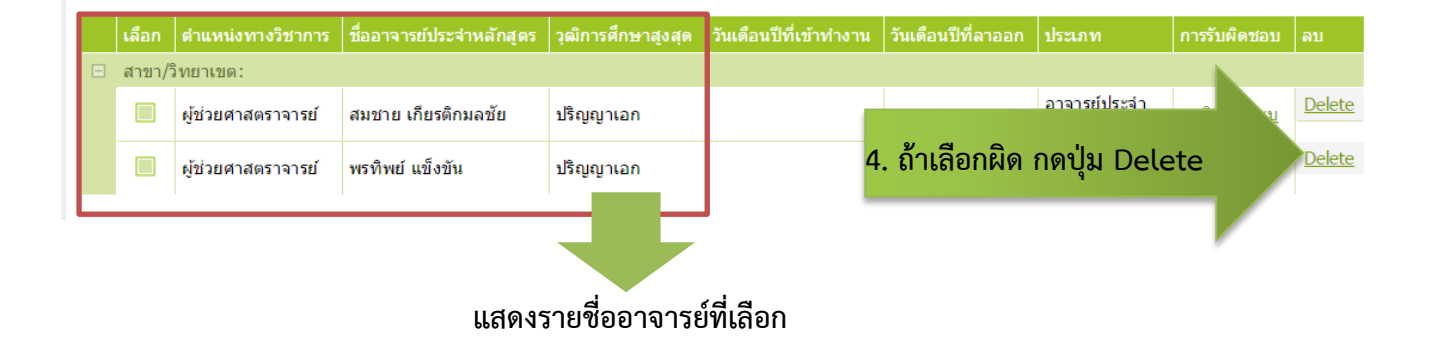

#### กรณีที่อาจารย์ ตาม มคอ. 2 เป็นอาจารย์ประจำหลักสูตร (ปัจจุบัน)

|       | เลือก ดำแหน่งทางวิช   | <b>ชาการ ชื่ออาจารย์ประจำห</b> ล | จักสูตร วุฒิการศึกษ | าสูงสุด วันเดือนปีที่เข้า | ทำงาน วันเดือนปีที่ | ลาออก                        | ประเภท                   | การรับผิดชอบ          | ລນ            |
|-------|-----------------------|----------------------------------|---------------------|---------------------------|---------------------|------------------------------|--------------------------|-----------------------|---------------|
|       | สาขา/วิทยา/           |                                  |                     |                           |                     |                              |                          |                       |               |
|       | ☑ 1                   | รย์ สมชาย เกียรติกมลร            | ชัย ปริญญาเอก       |                           |                     |                              | อาจารย์ประจำ<br>หลักสูตร |                       | Delete        |
|       | 🗹 ผู้ช่วย าสตราจ      | ารย์ พรทิพย์ แข็งขัน             | ปริญญาเอก           | ı                         |                     |                              | อาจารย์ประจำ<br>หลักสูตร | <u>คลิกเพื่อระบ</u> ุ | Delete        |
| บันา  | ทึกเลือกไปเป็นอาจารย์ | ประจำหลักสูตร (ปัจจุบัน)         | 2                   |                           |                     |                              |                          |                       |               |
| 📩 e   | กาารย์ประจำหลัก       | าสูตร (ปัจจุบัน)                 |                     |                           |                     |                              |                          |                       |               |
| เลือก | อาจารย์               |                                  |                     |                           | _                   |                              |                          |                       |               |
|       |                       |                                  |                     | ►                         |                     |                              |                          |                       |               |
| Bı    | พื่ม                  |                                  |                     |                           |                     |                              |                          |                       |               |
|       | ดำแหน่งทางวิชาการ     | ชื่ออาจารย์ประจำหลักสูตร         | วุฒิการศึกษาสูงสุด  | วันเดือนปีที่เข้าทำงาน    | วันเดือนปีที่ลาออก  | ประเภท                       | แสดงประวัติ              | การรับผิดช            | อบ ลบ         |
|       |                       |                                  |                     | No data to display        |                     |                              |                          |                       |               |
|       |                       |                                  |                     |                           |                     |                              |                          |                       |               |
|       |                       | -                                |                     |                           |                     |                              |                          |                       |               |
|       |                       |                                  |                     |                           |                     |                              |                          |                       |               |
|       |                       |                                  |                     |                           |                     |                              |                          |                       |               |
|       |                       |                                  |                     |                           |                     |                              |                          |                       |               |
| _     | -                     |                                  |                     |                           |                     |                              |                          |                       |               |
|       | ตำแหน่งทางวิชาการ     | ชื่ออาจารย์ประจำหลักสูตร         | วุฒิการศึกษาสูงสุด  | วันเดือนปีที่เข้าทำงาน    | วันเดือนปีที่ลาออก  | ประเภท                       | แสดงประวัติ              | การรับผิดชอบ          | ລນ            |
|       | สาขา/วิทยาเขต:        |                                  |                     |                           |                     |                              |                          |                       |               |
|       | ผู้ช่วยศาสตราจารย์    | สมชาย เกียรติกมลชัย              | ปริญญาเอก           |                           |                     | อาจารย์<br>ประจำ<br>หลักสูตร | More Info                | <u>คลิกเพื่อระบ</u>   | Delete        |
|       | ผู้ช่วยศาสตราจารย์    | พรทิพย์ แข็งขัน                  | ปริญญาเอก           |                           |                     | อาจารย์<br>ประจำ<br>หลักสูตร | More Info                | <u>คลิกเพื่อระบ</u>   | <u>Delete</u> |
|       |                       |                                  |                     |                           |                     | -                            |                          |                       |               |

1. ทำการเลือกอาจารย์ โดยการ คลิกที่ช่องสี่เหลี่ยม

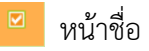

กดปุ่ม บันทึกเลือกไปเป็นอาจารย์ประจำหลักสูตร (ปัจจุบัน) ระบบจะแสดงรายชื่ออาจารย์ที่เลือกลงมาที่
 ตารางด้านล่าง อาจารย์ประจำหลักสูตรปัจจุบัน

## การประเมินตัวบ่งชื้

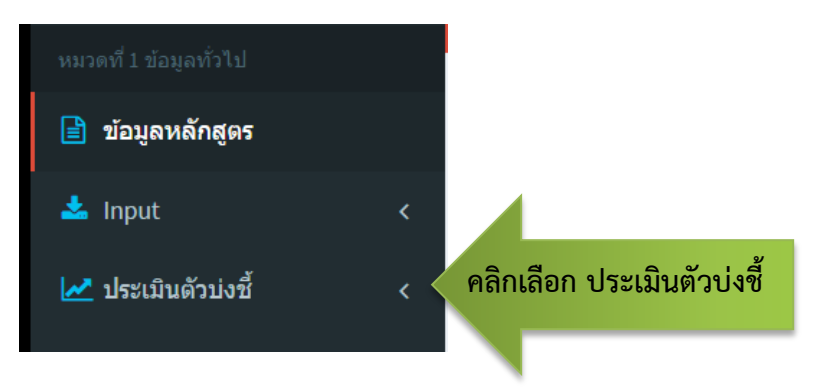

|   | CHE QA 3                                                                             | <u>ן</u> | ≡ ปีการศึกษา 2557 •                                              | • ข้อมูลพื้นฐาน Cl           | S <b>∽ เลือกหมวด</b> ∙                                                   | <ul> <li>รายงานผลการม</li> </ul>                                            | ประเมิน <del>-</del>                                                           |                                             |                                      |                                        |                     |         |      |
|---|--------------------------------------------------------------------------------------|----------|------------------------------------------------------------------|------------------------------|--------------------------------------------------------------------------|-----------------------------------------------------------------------------|--------------------------------------------------------------------------------|---------------------------------------------|--------------------------------------|----------------------------------------|---------------------|---------|------|
|   | Search                                                                               | Q        |                                                                  |                              |                                                                          | (A)                                                                         | cu_edu_currpro1                                                                | *                                           | ?                                    | o;                                     |                     | A       | 6    |
|   | หมวดที่ 1 ข้อมูลทั่วไป                                                               |          | ¥                                                                |                              |                                                                          | · · ·                                                                       |                                                                                |                                             |                                      |                                        |                     |         |      |
|   | 🖹 ข้อมูลหลักสูตร                                                                     |          | ขอมูลหลกสูตร<br>(หลักสูตรครุศาสตรดุษรุ์<br>ระดับ : ปริญญาเอก 🗙 ) | ฏีบัณฑิต สาขาวิชากา          | รวัดผลและการประเว                                                        | มินผลการศึกษา จุฬา                                                          | เลงกรณ์มหาวิทยาลั                                                              | ย[25510                                     | 011109                               | 143][0]                                | æ                   | Level > | Here |
|   | 📥 Input                                                                              | <        | วิชาเอก/วิทยาเขต                                                 |                              |                                                                          |                                                                             |                                                                                |                                             |                                      |                                        |                     |         |      |
|   | 🛃 ประเมินดัวบ่งชี้                                                                   | ~        | 🛃 ประเมินตัวบ่งชี้ :                                             | ตัว งชี้ 1.1:การบริห         | เรจัดการหลักสูตรต                                                        | าามเกณฑ์มาตรฐาน                                                             | หลักสูตรที่กำหนด                                                               | โดย สก                                      | อ.                                   |                                        |                     |         |      |
| 1 | ตัวบ่งชี้ 1.1:การบริหารจัดการ<br>หลักสูดรดามเกณฑ์มาดรฐาน<br>หลักสูดรที่กำหนดโดย สกอ. |          | เกณฑ์การประเมิ<br>🖺 บันทึก                                       | 2 มันทึกผลการเ               | ำเนินงาน                                                                 | รายงานผลการต่าเนินงาน                                                       | 1                                                                              |                                             |                                      |                                        |                     |         | _    |
|   |                                                                                      |          | ดนเอง                                                            | #                            | ตัวบ่งชี้ผลการตำเนินงา                                                   | น (Key Performance In                                                       | dicators)                                                                      |                                             |                                      |                                        |                     |         |      |
|   |                                                                                      |          | · 3                                                              | <u>บันทึกผลการต่าเนินงาน</u> | จำนวนอาจารย์ประจำหล<br>หลักสูตรดลอดระยะเวล                               | จักสูตร ไม่น้อยกว่า 5 คนเ<br>าที่จัดการศึกษาตามหลักเ                        | และเป็นอาจารย์ประจำเกิ<br>สูตรนั้น                                             | แกว่า 1 หล                                  | ลักสูตรไม                            | เได้ และป                              | ระจำ                |         |      |
|   |                                                                                      |          | E                                                                | <u>บันทึกผลการดำเนินงาน</u>  | ดุณสมบัติของอาจารย์ป<br>วิทยานิพนธ์ หรืออาจาร                            | ระจ่าหลักสูตร มีคุณสมบัต<br>ย์ผู้สอบวิทยานิพนธ์หรืออ                        | ดิเป็นอาจารย์ผู้รับผิดชอบ<br>าจารย์ผู้สอน                                      | หลักสูตร เ                                  | หรืออาจา                             | รย์ที่ปรึกษ                            | ท                   |         |      |
|   |                                                                                      |          |                                                                  | <u>บันทึกผลการดำเนินงาน</u>  | ดุณสมบัติของอาจารย์ผู้<br>ศาสตราจารย์ขึ้นไป ในส                          | รับผิดชอบหลักสูตร ณวุฒ์<br>ราขาวิชานั้นหรือสาขาวิชา                         | มิไม่ต่ำกว่าปริญญาเอกหรื<br>เที่สัมพันธ์กันจำนวนอย่าง                          | อเทียบเท่<br>หม้อย 3 คา                     | า หรือต่า<br>แ                       | รงดำแหน่                               | 3                   |         |      |
|   |                                                                                      |          | æ                                                                | <u>บันทึกผลการต่าเนินงาน</u> | คุณสมบัติของอาจารย์ผู้<br>ดำแหน่งทางวิชาการไม่<br>ด้านการสอน และ 3.มีป   | ัสอน 1.อาจารย์ประจำหรืส<br>ต่ำกว่ารองศาสตราจารย์ 1<br>ระสบการณ์ในการทำวิจัย | อผู้ทรง คุณวุฒิภายนอกส<br>ในสาขาวิชานั้นหรือสาขา<br>ที่ไม่ใช่ส่วนหนึ่งของการศ์ | ถาบัน มีคุณ<br>วิชาที่สัมพั<br>สึกษาเพื่อรั | ณวุฒิปริฤ<br>เ็นธ์กัน แล<br>อับปริญญ | บูญาเอกห<br>ละ 2.มีปร<br>า             | รือตำรง<br>ะสบการณ์ | ſ       |      |
|   |                                                                                      |          | æ                                                                | <u>บันทึกผลการดำเนินงาน</u>  | คุณสมบัติของอาจารย์ที<br>คุณวุฒิปริญญาเอกหรือ<br>สัมพันธ์กัน และ 2.มีประ | ปรึกษาวิทยานิพนธ์หลักแ<br>ดำรงตำแหน่งทางวิชาการ<br>สบการณ์ในการทำวิจัยที่   | เละอาจารย์ที่ปรึกษาการค<br>รไม่ต่ำกว่ารองศาสตราจา<br>ไม่ใช่ส่วนหนึ่งของการศึก  | งันคว้าอิสร<br>รย์ ในสาข<br>ษาเพื่อรับ      | ะ 1.เป็นส<br>าวิชานั้นห<br>ปริญญา    | อาจารย์ปร<br>หรือสาขาว่                | ะจำที่มี<br>วิชาที่ |         |      |
|   |                                                                                      |          |                                                                  | <u>บันทึกผลการดำเนินงาน</u>  | คุณสมบัติของอาจารย์ที่<br>เวลาซื้อส่วยส่วนหน่าย                          | ปรึกษาวิทยานิพนธ์ร่วม 1<br>วงวิชาการไม่ส่วกว่ารางศ                          | เป็นอาจารย์ประจำหรือผู้<br>วสุดรวจวรย์ ในสวทววิชา                              | ม้ทรงคุณวุต<br>มั้นหรือสว                   | มิภายนอ<br>มาวิชาที่                 | กที่มีดุณวุ<br><sub>สัมพัพธ์</sub> ดัง | ฒ์ปริญญา            | 1       |      |

- ทำการเลือกตัวบ่งชี้ 1.1 ข้อมูลประกอบด้วย เกณฑ์การประเมิน บันทึกการดำเนิงาน รายงานผลการดำเนินงาน
- 2. ทำการเลือกแถบ

บันทึกผลการดำเนินงาน จะ

จะปรากฎข้อมูลตัวบ่งชี้ผลการดำเนินงาน

|   | เกณฑ์การประเมิน     | บันทึกผลการด                       | ่ำเนินงาน                                           | รายงานผลการต่าเห็นงาน                                                                                                    |
|---|---------------------|------------------------------------|-----------------------------------------------------|----------------------------------------------------------------------------------------------------|
| 6 | 🔒 บันทึก            |                                    |                                                     |                                                                                                    |
|   | ดนเอง(ผ่าน/ไม่ผ่าน) | #                                  | ด้วบ่งชี้ผลการดำ                                    | าเมินงาน (Key Performance Indicators) 🔺                                                                                                    |
| ÷ |                     |                                    | จำนวนอาจารย์ป<br>กสูตรตลอตร                         | ประจำหลักสูตร ไม่น้อยกว่า 5 คนและเป็นอาจารย์ประจำเกินกว่า 1 หลักสูตรไม่ได้ และประจำ<br>ระยะเวลาที่จัดการศึกษาตามหลักสูตรนั้น                                                                                                    |
|   | ดนเอง(ผ่าน/ไม่ผ่าน  | <sup>a)</sup> ⊖ีผ่าน<br>⊛1ม่ผ่าน ใ | ไระเมินต                                            | านเอง                                                                                                    |
|   |                     | 📗 🕑 ดูรทัส HTML                    | B Z So<br>Tar tar                                   | = := 🐁 💫 🛛<br>ušnurs 🔹 v uuna 💌                                                                                                    |
|   |                     |                                    |                                                     |                                                                                                    |
|   |                     |                                    |                                                     |                                                                                                    |
|   | ผลการดำเนินงาน      |                                    |                                                     |                                                                                                    |
|   |                     |                                    |                                                     |                                                                                                    |
|   | รายการหลักฐาน       |                                    |                                                     |                                                                                                    |
|   |                     |                                    |                                                     |                                                                                                    |
|   |                     |                                    |                                                     |                                                                                                    |
| ÷ |                     | <u>บันทึกผลการดำเนินงาน</u>        | ดุณสมบัติของอา<br>วิทยานิพนธ์ หรื                   | าจารย์ประจำหลักสูตร มีคุณสมบัติเป็นอาจ<br>ออาจารย์ผู้สอบวิทยานิพนธ์หรืออาจารย์ผู้สอน                                                                                                    |
| ÷ |                     | <u>บันทึกผลการดำเนินงาน</u>        | ดุณสมบัติของอา<br>ศาสตราจารย์ขึ้น                   | าจารย์ผู้รับผิดชอบหลักสูตร ณวุฒิไม่ต่ำกว่าปริญญาเอกหรือเทียบเท. หรือต่ารงตำแหน่ง<br>เไป ในสาขาวิชานั้นหรือสาขาวิชาที่สัมพันธ์กันจำนวนอย่างน้อย 3 คน                                                                                                    |
| Ŧ |                     | <u>บันทึกผลการดำเนินงาน</u>        | ดุณสมบัติของอา<br>ตำแหน่งทางวิช<br>ด้านการสอน แล    | าจารย์ผู้สอน 1.อาจารย์ประจำหรือผู้ทรง คุณวุฒิภายนอกสถาบัน มีคุณวุฒิปริญญาเอกหรือต่ารง<br>เาการไม่ต่ากว่ารองศาสตราจารย์ ในสาขาวิชาวันหรือสาขาวิชาที่สัมพันธ์กัน และ 2.มีประสบการณ์<br>ละ 3.มีประสบการณ์ในการทำวิจัยที่ไม่ไข่ส่วนหนึ่งของการศึกษาเพื่อรับปริญญา |
| Ŧ |                     | <u>บันทึกผลการดำเนินงาน</u>        | คุณสมบัติของอา<br>คุณวุฒิปริญญาเ<br>สัมพันธ์กัน และ | าจารย์ที่ปรึกษาวิทยานิพนซ์หลักและอาจารย์ที่ปรึกษาการค้นคว้าอิสระ 1.เป็นอาจารย์ประจำที่มี<br>เอกหรือต่ารงต่าแหน่งทางวิชาการไม่ต่ากว่ารองศาสตราจารย์ ในสาขาวิชานั้นหรือสาขาวิชาที่<br>2.มีประสบการณ์ในการทำวิจัยที่ไม่ใช่ส่วนหนึ่งของการศึกษาเพื่อรับปริญญา     |
| Ŧ |                     | <u>บันทึกผลการดำเนินงาน</u>        | คุณสมบัติของอ<br>เอกหรือดำรงดำ<br>ประสบการณ์ในเ     | าจารย์ที่ปรึกษาวิทยานิพนธ์รวม 1.เป็นอาจารย์ประจำหรือผู้ทรงคุณวุฒิภายนอกที่มีคุณวุฒิปริญญา<br>แหน่งทางวิชาการไม่ด่ากว่ารองศาสตราจารย์ ในสาขาวิชานั้นหรือสาขาวิชาที่สัมพันธ์กันและ 2.มี<br>การทำวิจัยที่ไม่ใช่ส่วนหนึ่งของการศึกษาเพื่อรับปริญญา                |
| Ŧ |                     | <u>บันทึกผลการตำเนินงาน</u>        | คุณสมบัติของอ<br>หรือเทียบเท่าหรื<br>และ 2.มีประสบเ | าจารย์ผู้สอบวิทยานิพนธ์ 1.อาจารย์ประจำและผู้ทรงคุณวุฒิภายนอกสถาบัน ที่มีคุณวุฒิปริญญาเอก<br>ร็อดำรงดำแหน่งทางวิชาการไม่ด่ากว่ารองศาสตราจารย์ ในสาขาวิชานั้นหรือสาขาวิชาที่ส้มพันธ์กัน<br>การณ์ในการทำวิจัยที่ไม่ใช่ส่วนหนึ่งของการศึกษาเพื่อรับปริญญา         |
| _ |                     | บันทึกผลการตำเนินงาน               | การดีพิมพ์เผยแ                                      | พร่ผลงานของผู้สำเร็จการศึกษา วารสารหรือสิ่งพิมพ์วิชาการที่มีกรรมการภายนอกมาร่วมกลั่น                                                                                                    |

## 3. เลือกบันทึกผลการดำเนินงาน จะปรากฎหน้าจอดังภาพด้านล่าง

#### รายงานการประเมินตนเอง

| 2 | ≡ ปีการศึก:                    | <del>י</del> 2557 <del>-</del>           | ข้อมูลพื้นฐาน CommonDataset <del>-</del>              | รายงานผลการประเมิน <del>-</del> |                   | 🔘 cu_edu_cu        | rrpro1 | *       | ?      | œ | A                    | A         | ۲           |
|---|--------------------------------|------------------------------------------|-------------------------------------------------------|---------------------------------|-------------------|--------------------|--------|---------|--------|---|----------------------|-----------|-------------|
| λ | ข้อมูลหลักส<br>วิชาเอก/วิทยาเข | (หลั <i>f</i><br>( <b>ตร ระ</b> ดับ<br>ด | กสูตรครุศาสตรดษฎีบัณฑิต สาขาวิชา≀<br>ม : ปริญญาเอก  ) | รายงานผลการประเมิน              |                   | าลงกรณ์มหาวิทยาลัย | 255100 | 1110914 | 13][0] |   | æ                    | Level >   | Here        |
|   | 📩 รายงานผ<br>🖺ยืนยันการะ       | ลการประเ<br>ง                            | มิน<br>หมายเหตุ:หากท่านกดยืนยันก                      | ารส่งแล้วจะไม่สามารถแก้ไขร      | ู<br>ม้อมูลได้อีก |                    |        |         |        |   |                      |           |             |
|   | ชื่อเกณฑ์การปร                 | เมิน สรุปผ                               | เลการประเมิน                                          |                                 | รายการหลัก        | ฐาน                | ନ      | ลิกแก่  | า้ไข   |   | #<br><u>แก้ไข/</u> 1 | บันทึกข้อ | <u>เมือ</u> |

#### กรอกรายละเอียดการประเมิน

| รายงานผลการประเ<br>฿ิยืนยันการส่ง                                                                                                 | มิน<br>หมายเหดุ:หากท                                                                                                    | ำนกดยืนยันการส่งแล้วจะไม่สามา                                                                                                    | ารถแก้ไขข้อมูลได้อีก                                                                                                    |                                                                                                    |                  |                 |
|----------------------------------------------------------------------------------------------------|----------------------------------------------------------------------------------------------------|----------------------------------------------------------------------------------------------------|----------------------------------------------------------------------------------------------------|----------------------------------------------------------------------------------------------------|------------------|-----------------|
| ื่อเกณฑ์การประเมิน                                                                                                    |                                                                                                    | สรุปผลการประเมิน                                                                                                    |                                                                                                    | รายการหลักฐาน                                                                                                    |                  | #               |
| ชื่อ<br>เกณฑ์ ใช้ระบบประกันดุ<br>การ<br>ประเมิน                                                                                   | าแภาพการศึกษาระดับหลักสูตรร                                                                                                    | องจุฬาลงกรณ์มหาวิทยาลัย (CU- <u>CQA</u>                                                                                                    | 100)                                                                                                    |                                                                                                    |                  |                 |
| <ul> <li>ครณ์ที่หลักสูด</li> <li>ครณีที่หลักสูด</li> <li>ศึกษาระดับหลัง</li> <li>ครณีที่หลักสูด</li> <li>โดยมีผลการตรว</li> </ul> | IML <b>B Z j≡ i≡</b><br>เข้งไม่ถึงรอบระยะเวลาการตรวจ<br>กสูตรของจุฬาลงกรณ์มหาวิห<br>รดรบรอบระยะเวลาการตรวจประ<br>จอย่ในระดับ "ร <i>อาโอนต</i> | ประเมินฯ ไห้เขียนอธิบายว่า" หลักสูตร<br>มขาลัย (CU- <u>CQA100</u> ) "<br>เมินฯ ให้เขียนอธิบายว่า" ได้รับการตร<br>รากฝายมาตรรามแล้กสุตร สำนักปร | <u>โข้ง</u> ใม่ถึงรอบระยะเวลาการต<br>เย้งไม่ถึงรอบระยะเวลาการต<br>เวจประเม็นโดยคณะผู้ตรวจข<br>เน <i>ารวิชาการซึ่งจะแจ้งรายอ</i> ะ | <ul> <li>ขมกล x-small</li> <li>รวจประเมินตามระบบประกันคุณม</li> <li>องมหาวิทยาลัย</li> <li>เม็นตาวร<i>เขียนลธิบายในส่วนนี้อี</i></li> </ul> | กาพการ<br>กกตรับ |                 |
| สรุปผล<br>การ<br>ประเมิน                                                                                                    |                                                                                                    |                                                                                                    |                                                                                                    |                                                                                                    |                  |                 |
| ายการ<br>ลัก<br>าน                                                                                                    |                                                                                                    |                                                                                                    |                                                                                                    |                                                                                                    |                  |                 |
|                                                                                                    |                                                                                                    |                                                                                                    |                                                                                                    | คลิ                                                                                                    | กUpdate          | V Update 🔇 Cano |